# Axis Portal<sup>™</sup>

## COI Management User Manual

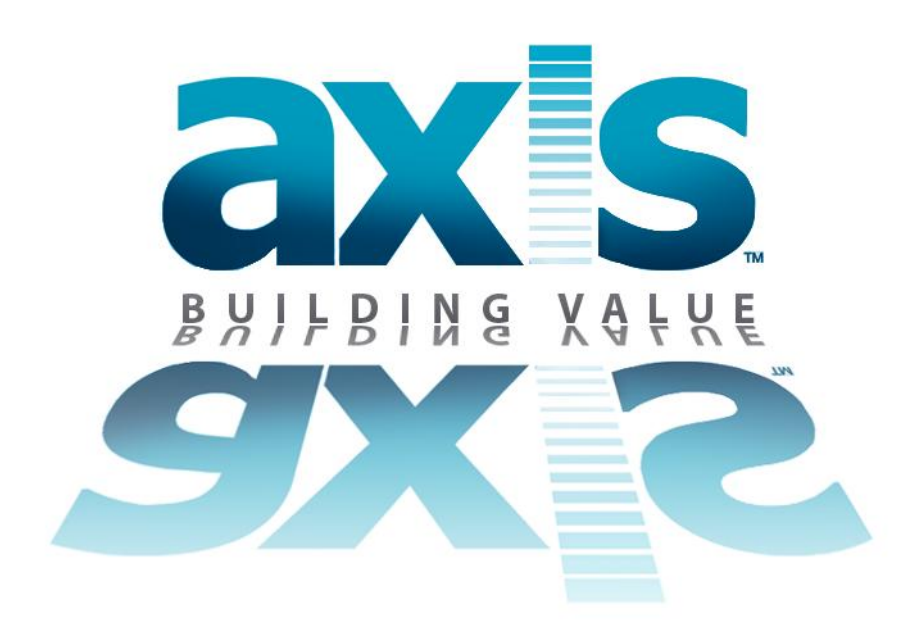

## **AXIS Portal Client Support**

949.809.3605 | support@axisportal.com

## **Table of Contents**

| About Tenant and Vendor COI   |    |
|-------------------------------|----|
| Tenant COI                    |    |
| Vendor COI                    | 5  |
| Setting up COI Management     | 6  |
| Using COI Management          | 11 |
| Adding a Vendor COI           | 11 |
| Adding a Tenant COI           | 16 |
| COI Details                   | 20 |
| COI Information               | 22 |
| The Policies & Compliance Tab | 23 |
| General Compliance            | 24 |
| Policies                      | 25 |
| Documents                     | 29 |
| The Messages Tab              | 31 |
| Sending a Message             | 34 |
| Managing Replies              | 36 |
| Using Reminders               | 42 |
| The History Tab               | 45 |
| Renewing a COI                | 46 |
| Deactivating a COI            | 48 |
| COI and Assigning Work Orders | 49 |

# About Tenant and Vendor COI

The COI Management tool helps you maintain current Certificate of Insurance records for the various Tenants and Vendors who perform work for your company. Maintaining COI information using Axis Portal means that all of the COI records for your company are kept securely, online and in one location.

The main benefit of the COI Management tool is the COI Expiry Notification. When COIs are about to expire, Axis Portal automatically sends an email to selected Tenant Contacts or Vendors to let them know that the COI needs to be renewed. To expedite the renewal process, this notification includes all of the information that the Tenant or Vendor needs for the COI including Additional Named Insured, Policy Requirements and Contact information.

Another benefit is that COI information is available to help when assigning work orders. Vendors with COIs that have expired or are about to expire are visually indicated on the Assign To drop down list allowing you to make a more informed decision when assigning work orders to vendors.

#### Note:

• Tenant COI and Vendor COI are separate optional features. If your company is interested in the COI Management Tool, please contact your Axis Portal<sup>™</sup> Account Executive or Axis Portal Support.

# **Tenant** COI

#### *Control Panel > Building Services > COI > Tenants*

Tenant COI provides an intuitive interface for managing tenants' Certificates of Insurance with policy, expiry and compliance information at your fingertips. Using Tenant COIs allows policies to be accessible by all properties and can be overridden should the property or tenant introduce special circumstances.

| Ø (44) | Property:                          | All Properties                   |   |                                   | ~ | 1             |          |                 |    |                             |        |          | New C |
|--------|------------------------------------|----------------------------------|---|-----------------------------------|---|---------------|----------|-----------------|----|-----------------------------|--------|----------|-------|
|        | Tenant Certif                      | Tenant Certificates of Insurance |   |                                   |   |               |          |                 |    |                             |        |          |       |
|        | All Tenants                        |                                  | • | Active Certificates               | ~ | Current and E | xpire    | d 👻             |    | Compliant and Non-Compliant |        | K Reset  |       |
|        | Tenant -                           |                                  |   | Certificate Name                  |   |               | Property | ,               |    | Expir                       | y Date |          |       |
| (620)  | Acme Plumbers<br>General Liability |                                  |   | ACME Plumbers COJ<br>Mar 21, 2012 |   |               | ,        | Hillview Towers |    | Mar 21, 2012                |        |          |       |
|        | Anderson and<br>Automobile         | Friedman<br>Insurance            | A | <u>&amp; F COI</u><br>Mar 04, 200 | 9 |               | 0        | Hilview         | To | wers                        | Mar (  | 04, 2009 | 0     |

The Tenant Certificates of Insurance list can be searched by entering a tenant's name in the Tenant box (enter at least 3 characters to search for possible matches), or filtered by:

- Active/Inactive
- Current and/or Expired
- Compliance

| Property: All Properties                      |   |                                      | ~ |                    |            |                    |            |            |          | New | COI |
|-----------------------------------------------|---|--------------------------------------|---|--------------------|------------|--------------------|------------|------------|----------|-----|-----|
| Tenant Certificates of Insurance              | 2 |                                      |   | -                  |            |                    |            | _          |          |     |     |
| All Tenants                                   | ~ | Active Certificates                  | ~ | Current and Expire | d 👻        | Compliant and Non- | -Compliant | 👻 🗙 Rese   | t i      |     |     |
| Tenant 🔺                                      |   | Certificate Name                     |   |                    | Property   |                    | Ex         | piry Date  |          |     |     |
| Acme Plumbers<br>General Liability            |   | ACME Plumbers COI<br>Mar 21, 2012    |   | ~                  | Hillview T | owers              | Ma         | r 21, 2012 |          |     |     |
| Anderson and Friedman<br>Automobile Insurance |   | <u>A &amp; F COI</u><br>Mar 04, 2009 |   | 0                  | Hillview T | owers              | Ма         | r 04, 2009 | <u> </u> | 0   |     |

See <u>Adding a COI</u> for more information on entering COIs into Axis Portal<sup>™</sup>.

# Vendor COI

#### Control Panel > Building Services > COI > Vendors

Vendor COI provides an intuitive interface for managing vendor Certificates of Insurance with policy, expiry and compliance information at your fingertips. Using Vendor COIs allows policies to be accessible by all properties and can be overridden should the property or vendor introduce special circumstances.

| 10 100 | Property:                   | All Properties                | 3    |                                         | ~             |                     |            |                         |       |          |     | New CO |
|--------|-----------------------------|-------------------------------|------|-----------------------------------------|---------------|---------------------|------------|-------------------------|-------|----------|-----|--------|
|        | Vendor Certi                | ficates of Insura             | ince |                                         |               |                     |            |                         |       |          |     |        |
|        | All Vendors                 |                               | × ~  | Active Certificates                     | ~             | Current and Expired | · ·        | Compliant and Non-Compl | ant   | 🖌 🗙 Rese | e : |        |
|        | Vendor 🔺                    |                               |      | Certificate Name                        |               |                     | Property   |                         | Expir | y Date   |     |        |
| /620)  | A & M Elevato               | r Company Inc.                |      | Certificate of Insurance<br>Mar 21, 20  | 12            | ~                   | Hillview T | owers                   | Mar   | 21, 2012 |     |        |
|        | A & M Elevato<br>General L  | r Company Inc.<br>Iability    |      | Certificate of Insurance<br>Mar 21, 20  | 8<br>12       | ~                   | Hillview T | owers                   | Mar   | 21, 2012 |     |        |
|        | A & M Elevato<br>Automobil  | r Company Inc.<br>e Insurance |      | Certificate of Insurance<br>Dec 09, 20  | ¢<br>09       | 1                   | Hillview T | owers                   | Dec   | 09, 2009 |     |        |
|        | A & M Elevato<br>General Li | r Company Inc.<br>iablity     |      | Certificate of Insurance<br>Sep 17, 20  | 10            | ~                   | Hillview T | owers                   | Sep   | 17, 2010 |     | 0      |
| ice :  | City Plumbing<br>General L  | lability                      |      | Certificate of Insurance<br>Jul 08, 200 | <b>e</b><br>6 | 0                   | Hillview T | owers                   | Jul 0 | 8, 2006  |     | 0      |

The Vendor Certificates of Insurance list can be searched by entering a vendor's name in the **Vendor** box (enter at least 3 characters to search for possible matches), or filtered by:

- Active/ Inactive
- Current and/ or Expired
- Compliance

| Property:                  | All Properties                   | s     |                                          | ~ |                     |             |                  |             |             |   | New CO |
|----------------------------|----------------------------------|-------|------------------------------------------|---|---------------------|-------------|------------------|-------------|-------------|---|--------|
| Vendor Cert                | ificates of Insur                | rance |                                          |   |                     |             |                  |             |             |   |        |
| All Vendors                |                                  | × v   | Active Certificates                      | ~ | Current and Expired | i v         | Compliant and No | n-Compliant | ✓ × Rese    | ť |        |
| Vendor 🔺                   |                                  |       | Certificate Name                         |   |                     | Property    |                  | Ex          | piry Date   | 1 |        |
| A & M Elevato              | or Company Inc.<br>s             |       | Certificate of Insurance<br>Mar 21, 2012 | 2 | 1                   | Hillview Te | owers            | Ма          | r 21, 2012  |   |        |
| A & M Elevato<br>General L | or Company Inc.<br>.iability     |       | Certificate of Insurance<br>Mar 21, 2012 | 2 | ~                   | Hillview To | owers            | Ma          | ar 21, 2012 |   |        |
| A & M Elevato<br>Automobi  | or Company Inc.<br>ile Insurance |       | Certificate of Insurance<br>Dec 09, 2009 | 9 | ~                   | Hillview To | owers            | De          | c 09, 2009  |   |        |
| A & M Elevato              | or Company Inc.                  |       | Certificate of Insurance                 |   |                     | Hillview Te | owers            |             |             |   | 0      |
| A & M Elevato<br>General L | or Company Inc.<br>.iability     |       | Certificate of Insurance<br>Sep 17, 2010 | 0 | 4                   | Hillview To | owers            | Se          | p 17, 2010  |   | 0      |
| City Plumbing<br>General L | lability                         |       | Certificate of Insurance<br>Jul 08, 2006 |   |                     | Hillview To | owers            | Jul         | 08, 2006    |   | 0      |

# Setting up COI Management

## Vendor Types

Policy requirements differ depending on the type of vendor. In order to add policy requirements to each vendor type, a Vendor Type list needs to be created.

## To Add Vendor Types to the Vendor Type List:

Contact your Axis Portal support team to have Vendors added to your COI list.

# Policy Requirements

#### *Control Panel > Building Services > COI > Policy Requirements*

#### About:

If a property has its own insurance policy requirements, a document can be attached to the vendor type. When a COI Expiry Notification is sent to a vendor, the Policy Requirements Document for that vendor type will be automatically attached to the message.

#### Note:

• If a Vendor COI spans multiple properties, the Corporate Policy Requirements document will be sent.

#### **Adding Policy Requirements**

1. Click Control Panel > Building Services > COI > Policy Requirements.

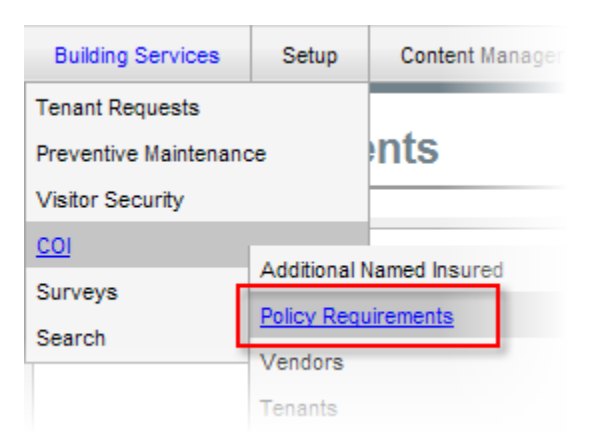

2. Click the desired Vendor Type.

| Property: Hillview Towers                | Status: Any | Search                     |
|------------------------------------------|-------------|----------------------------|
| POLICY REQUIREMENTS                      |             |                            |
| Vendor Type                              |             | Overrides Corporate Policy |
| Electrical                               |             |                            |
| Elevator Maintenance                     |             |                            |
| General Contractor<br>HVAC<br>Janitorial |             |                            |
| Landscaping                              |             |                            |
|                                          |             |                            |

- 3. The Policy Requirements page is displayed.
- 4. Select the **Property Level** Policy Requirements option.

#### Note:

- Always select Property Level Policy Requirement for the Corporate Level is reserved for special circumstances, and you will be notified by the Axis Portal support team if it is applicable to your property conditions.
- 5. Click **Browse** and select the document to attach.

| POLICY REQUIREMENT                                                    | rs                                                                                                    |
|-----------------------------------------------------------------------|----------------------------------------------------------------------------------------------------|
| Please use this screen<br>One Corporate Tow<br>overrides the corporat | to either adopt the Corporate Policy Requirements for <b>Roof</b> vendors in <b>er</b> or to upload an alternate document for <b>One Corporate Tower</b> that e policy. |
| O Corporate Level                                                     | Certificate of Insurance Requirements.pdf                                                                                                    |
| • Property Level                                                      | Upload New: Browse                                                                                                    |
|                                                                       | SAVE REQUIREMENTS BACK TO LIST                                                                                                    |

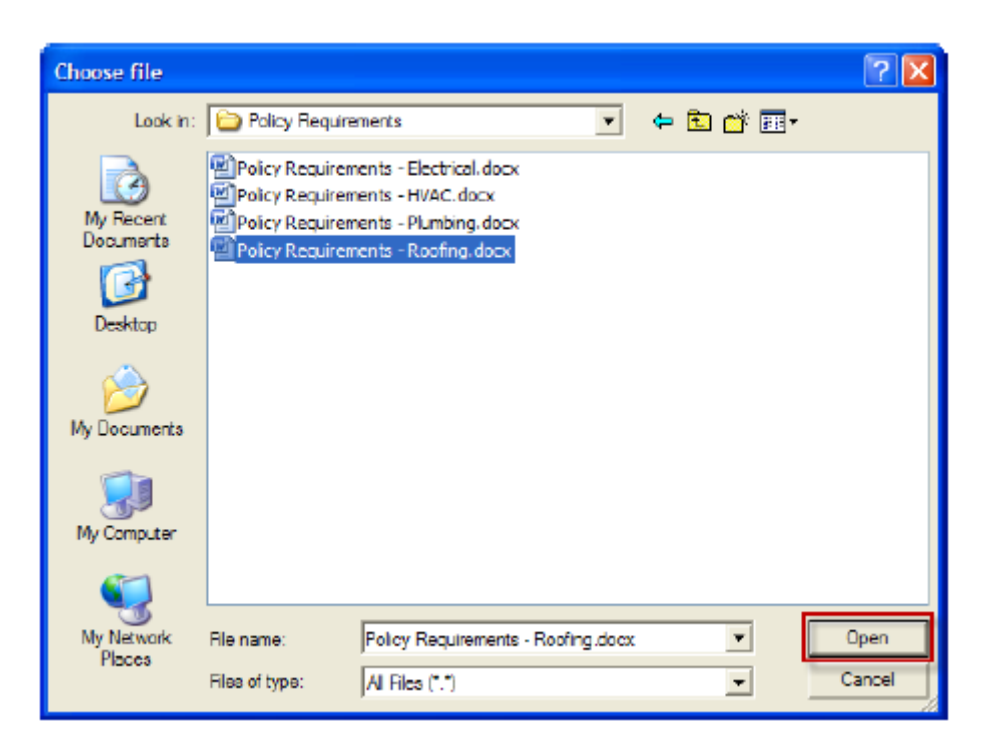

6. Click **Save Requirements**. The document is attached to the vendor type.

# Additional Insured

### Control Panel > Building Services > COI > Additional Named Insured

One requirement of a COI is a list of Owner Entities, also known as the Additional Insured (AI). This is the list of parties or individuals who are covered by the COI.

The Additional Insured page allows you to enter all of the Additional Insured for each property so that the appropriate list can be embedded in the policy requirements and COI Expiry notifications sent to each vendor.

For COIs that span multiple properties, Axis Portal will automatically remove any duplicate Additional Insured entries from the COI Expiry Notification list.

### Adding an Additional Insured List to a Property

1. Click Control Panel > Building Services > COI > Additional Named Insured

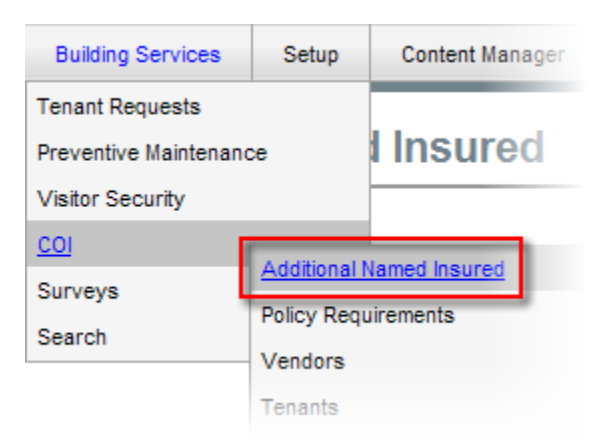

- 2. Click **Edit** beside the desired property.
- 3. Enter the name of the Additional Insured in the space provided. Ensure that each name is on a new line.

| ADDITIONAL INSURED    |                                                 |                                                                                                    |               |
|-----------------------|-------------------------------------------------|----------------------------------------------------------------------------------------------------|---------------|
| Property:             | Additional Insured                              |                                                                                                    |               |
| Hamill Court          |                                                 |                                                                                                    | Edit          |
| Hillview Towers       | MBF Consulting<br>John Abrams<br>Penelope Smith | Note : Please enter each<br>Additional Insured on a<br>separate line; do not<br>separate by commas or<br>blank spaces. | Update Cancel |
| Southside Office Park |                                                 |                                                                                                    | Edit          |

4. Click **Update**. The Additional Insured entries are saved.

# COIs Spanning Multiple Properties

There are some cases where a COI needs to cover multiple properties. For example, a regional or national vendor contract that covers more than one property within the company. Rather than enter a COI for every single property, the additional properties can be included on the COI by adding them to the Additional Insured. By having only one COI record, the vendor receives only one COI Expiry Notification.

Another example is a multi-building property that was setup in Axis Portal<sup>™</sup> as three distinct properties and thus requires a single COI to be set up to span all three properties. In this case, you can also use the Additional Insured list to include all of the buildings that require the COI.

In addition, if there are any duplicate Additional Insured entries among the properties covered by the COI, your Axis Portal will automatically remove them.

### Note:

• See *Document Option on COI Expiry Notification* in the topic <u>COI Expiry Notifications</u> for more information.

# Using COI Management

# Adding a Vendor COI

1. Click Control Panel > Building Services > COI > Vendors

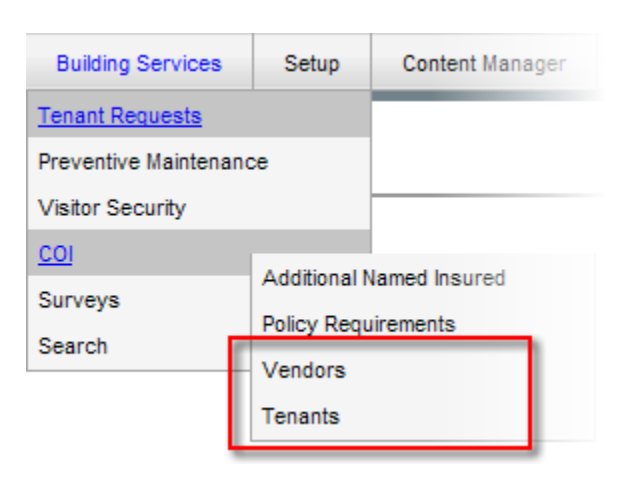

2. The Certificates of Insurance page is displayed. Click New COI.

| Property:                  | All Properties                  |      |   |                                          | ~ |                     |          |   |                             |        |         | New C |
|----------------------------|---------------------------------|------|---|------------------------------------------|---|---------------------|----------|---|-----------------------------|--------|---------|-------|
| Vendor Cert                | ificates of Insura              | ance |   |                                          |   |                     |          |   |                             |        |         |       |
| All Vendors                |                                 | ×    | • | Active Certificates                      | ~ | Current and Expired | l) - I   | ~ | Compliant and Non-Compliant | ~      | 🗙 Reset |       |
| Vendor 🔺                   |                                 |      |   | Certificate Name                         |   |                     | Propert  | y |                             | Expiry | Date    |       |
| A & M Elevato              | or Company Inc.                 |      |   | Certificate of Insurance<br>Mar 21, 2012 |   | 4                   | Hillview | Т | owers                       | Mar 2  | 1, 2012 |       |
| A & M Elevato<br>General L | or Company Inc.<br>.iability    |      |   | Certificate of Insurance<br>Mar 21, 2012 |   | 4                   | Hillview | T | owers                       | Mar 2  | 1, 2012 |       |
| A & M Elevato<br>Automobi  | or Company Inc.<br>le Insurance |      |   | Certificate of Insurance<br>Dec 09, 2009 |   | 1                   | Hilview  | Т | owers                       | Dec 0  | 9, 2009 |       |

- 3. The new Vendor COI page is displayed.
- 4. Enter a **Vendor Name**. Enter at least three characters in the vendor's name in order to see a list of possible matches.
- 5. Enter a **COI Title**.
- 6. Add a **COI Document** to upload by clicking the browse button () and selecting the file on your computer in the browse interface.
- 7. If you do not want this document to be attached to expiry notifications, remove the checkmark beside **Attach Document to COI Expiry Notifications**.

8. Select which properties this new COI will apply to. You can either drag and drop properties from the **Available** list to the **Assigned** list, or select properties by clicking on them and using the arrow buttons located between these lists.

| 📰 New Vendor COI    |                          |                                 |    |  |  |  |  |  |
|---------------------|--------------------------|---------------------------------|----|--|--|--|--|--|
| General Informati   | on                       |                                 |    |  |  |  |  |  |
| Vendor:             | Waterford Janitori       | al Services                     | ×v |  |  |  |  |  |
|                     | Enter at least three d   | Enter at least three characters |    |  |  |  |  |  |
| COI Title:          | Certificate of Insur     | Certificate of Insurance        |    |  |  |  |  |  |
| Documentation       |                          |                                 |    |  |  |  |  |  |
| COI Document:       | C:\fakepath\COI.p        | df                              |    |  |  |  |  |  |
| Attach Docume       | nt to COI Expiry Notific | ations                          |    |  |  |  |  |  |
| Properties          |                          |                                 |    |  |  |  |  |  |
| Available           |                          | Assigned                        |    |  |  |  |  |  |
| Pine Valley Terrace | )                        | Hillview Towers                 |    |  |  |  |  |  |
|                     |                          | $\mathbf{\Sigma}$               |    |  |  |  |  |  |
|                     |                          |                                 |    |  |  |  |  |  |
|                     |                          |                                 |    |  |  |  |  |  |
|                     |                          |                                 |    |  |  |  |  |  |
|                     |                          |                                 |    |  |  |  |  |  |
| Expiry Notification | 15                       |                                 |    |  |  |  |  |  |
|                     | 20 20 20 15              | days before expire uptil        |    |  |  |  |  |  |

- 9. In the Expiry Notifications section, place or remove checkmarks beside **Inform Employees** and **Inform Vendor** as applicable.
  - For each of the above options, you can select two dates prior to expiry to send notifications; the default settings a 30 and 15 days. If you do not want a second set of expiry notifications to be send, leave the second box empty.
  - In the ...days before expiry until section, click the calendar icon (<sup>12</sup>) and use the menu provided to enter a hard date after which expiry notifications will no longer be sent; you can leave this section empty if you do not want to stop sending automatic notifications.
- 10. If you do not want to include the Policy Requirements Document with these notifications, remove the checkmark beside **Include Policy Requirements Document**.

- 11. Select either **Notify Primary Vendor Contact** or **Notify Alternate Vendor Contact**. If you select the second option, you must specify a contact name, email and phone number.
- 12. If you would like to add a custom signature, you can enter one in the **Customer Signature** text box provided.
- 13. Click Create COI to create the COI.

| Expiry Notifications                                  |
|-------------------------------------------------------|
| ✓ Inform Employees 30 and 15 days before expiry until |
| ✓ Inform Vendor 30 and 15 days before expiry until    |
| Include Policy Requirements Document                  |
| Notify Primary Vendor Contact (David Gluth)           |
| Notify Alternate Vendor Contact                       |
| Contact Name:                                         |
| Contact Email:                                        |
| Contact Phone:                                        |
| Custom Signature:                                     |
| Create COI X Cancel                                   |

- 14. The COI Policies & Compliance section is displayed.
- 15. To add a policy, click **Add Policy** and fill in the following information:
  - Policy Type
  - Effective Date
  - **Expiry Date** (default is 1 year after Effective date, this can be overridden)
  - **Minimum Amount** (the minimum amount required for the policy to be compliant. You can select an amount from the dropdown or type in a specific amount.)
  - **Listed Amount** (the actual amount provided by the policy. You can select an amount from the dropdown or type in a specific amount.)
  - Select one of the following compliancy options:
    - $\circ$  Compliant

- Not Compliant
- **Waived** (use this option to manually override non-compliancy. This should only be used in special circumstances where compliancy has been intentionally exempted by your company.)
- Notes
- 16. Click **Save** when you are finished.

| COI Policies & O                         | Compliance                      |                                      |                 |          |   |
|------------------------------------------|---------------------------------|--------------------------------------|-----------------|----------|---|
| Policies and Co                          | COI Policy                      |                                      |                 |          | × |
| Please consult the                       | Policy Type:<br>Effective Date: | General Liability                    |                 |          | • |
| Add Policy Policy Type General Liability | Expiry Date:<br>Minimum Amount: | 03/22/2012<br>1,000,000<br>2,000,000 |                 |          |   |
| COI has a val                            | Compliant:<br>Notes:            | <ul> <li>Compliant</li> </ul>        | 🔘 Not Compliant | 🔘 Waived |   |
|                                          |                                 |                                      |                 |          | ~ |
|                                          |                                 | Save                                 | X Cancel        |          |   |

- 17. You can continue adding policies as described above; you can also edit or delete policies you have added by selecting the Policy and clicking **Edit** or **Delete**, as applicable.
- 18. Place a checkmark beside **COI has a valid signature** to indicate if the signature is valid.
- 19. Place a checkmark beside **COI has the correct Additional Insured** if this is correct. You can click on the underlined **Additional Insured** text to see if this is true.

| Policies                     |                |              |           |           |   |
|------------------------------|----------------|--------------|-----------|-----------|---|
| 🔾 Add Policy 🖉 Edit 🥥 Delete |                |              |           |           |   |
| Policy Type                  | Effective Date | Expiry Date  | Minimum   | Listed    |   |
| General Liability            | Mar 22, 2011   | Mar 22, 2012 | 1,000,000 | 2,000,000 | ~ |

20. When you are done click **Finish**, located at the bottom of the page. You will be taken to the COI Details page. For more information, see Editing Information.

# Adding a Tenant COI

1. Click Control Panel > Building Services > COI > Tenants

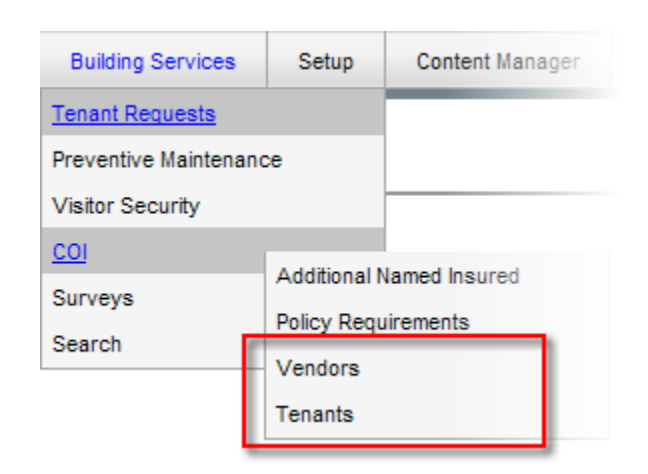

2. The Certificates of Insurance page is displayed. Click New COI.

| roperty:                   | All Properties    | ()   |     |                                        | ~ |                     |            |   |                             |        |         | Ne |
|----------------------------|-------------------|------|-----|----------------------------------------|---|---------------------|------------|---|-----------------------------|--------|---------|----|
| Vendor Cert                | ificates of Insur | ance |     |                                        |   |                     |            |   |                             |        |         |    |
| All Vendors                |                   | ×    | • A | ctive Certificates                     | * | Current and Expired | ~          | I | Compliant and Non-Compliant | ~      | 🗙 Reset |    |
| Vendor 🔺                   |                   |      | Ce  | rtificate Name                         |   |                     | Property   |   |                             | Expiry | Date    |    |
| A & M Elevato<br>Insurance | or Company Inc.   |      | Ce  | rtificate of Insurance<br>Mar 21, 2012 |   | 4                   | Hillview T | 0 | wers                        | Mar 2  | 1, 2012 |    |
| A & M Elevato              | or Company Inc.   |      | Ce  | ertificate of Insurance                |   |                     | Hillview T | 0 | wers                        | Mar 2  | 1, 2012 |    |
| General L                  | iability          |      |     | Mar 21, 2012                           |   | ~                   |            |   |                             |        |         |    |
| A & M Elevato              | or Company Inc.   |      | Ce  | rtificate of Insurance                 |   |                     | Hillview T | 0 | wers                        | Dec 0  | 9, 2009 |    |
| Automobi                   | le Insurance      |      |     | Dec 09, 2009                           |   | 1                   |            |   |                             |        |         |    |

- 3. The new Tenant COI page is displayed.
- 4. Select a Tenant. You can search for the tenant by entering at least three characters of the Tenant's name and selecting from a list of possible matches provided.
- 5. Choose the applicable lease from the drop-down list.
- 6. Enter a COI title.
- 7. Add a COI document to upload by clicking the browse button () and selecting the file on your computer in the browse interface.
- 8. If you do not want this document to be attached to expiry notifications, remove the checkmark beside Attach **Document to COI Expiry Notification**.
- 9. In the Expiry Notifications section, place or remove checkmarks beside **Inform Employees** and **Inform Tenant** as applicable.

- For each of the above options, you can select two dates prior to expiry to send notifications; the default settings a 30 and 15 days. If you do not want a second set of expiry notifications to be sent, leave the second box empty.
- In the ...**days before expiry until** section, click the calendar icon () and use the menu provided to enter a hard date after which expiry notifications will no longer be sent; you can leave this section empty if you do not want to stop sending automatic notifications.
- 10. If you would like to add a custom signature, you can enter one in the **Customer Signature** text box provided.

| 📰 New Tenant COI    |                                    |      |     |
|---------------------|------------------------------------|------|-----|
| General Information | DN                                 |      |     |
| Tenant:             | Acme Graphics Inc.                 | ×    | *   |
|                     | Enter at least three characters    |      |     |
| Lease:              | ED-209- 1138                       | ×    | ~   |
| COI Title:          | Certificate of Insurance           |      |     |
| Documentation       |                                    |      |     |
| COI Document:       | C:\fakepath\COI.pdf                |      |     |
| Attach Documer      | nt to COI Expiry Notification      |      |     |
| Expiry Notification | 15                                 |      |     |
| ✓ Inform Employee   | and 15 days before expiry until    | [    | •   |
| Inform Tenant 3     | 30 and 15 days before expiry until | •    |     |
| Custom Signature:   |                                    |      | ^   |
|                     |                                    |      | ~   |
|                     | L                                  |      |     |
|                     | Creat                              | te C | :01 |

11. Click Create COI to create the COI.

- 12. The COI Policies & Compliance section is displayed.
- 13. To add a policy, click **Add Policy** and fill in the following information:
  - Policy Type
  - Effective Date
  - Expiry Date (default is 1 year after Effective date, this can be overridden)

- **Minimum Amount** (the minimum amount required for the policy to be compliant. You can select an amount from the dropdown or type in a specific amount.)
- **Listed Amount** (the actual amount provided by the policy. You can select an amount from the dropdown or type in a specific amount.)
- Select one of the following compliancy options:
  - Compliant
  - Not Compliant
  - Waived (use this option to manually override non-compliancy. This should only be used in special circumstances where compliancy has been intentionally exempted by your company.)
- Notes
- 14. Click **Save** when you are finished.

| COI Policies & C  | Compliance      |                               |                 |          |   |
|-------------------|-----------------|-------------------------------|-----------------|----------|---|
| Policies and Co   | COI Policy      |                               |                 |          | × |
| Please consult th |                 |                               |                 |          |   |
| Policies          | Policy Type:    | General Liability             |                 | *        |   |
| Add Policy        | Effective Date: | 03/22/2011                    |                 |          |   |
| Policy Type       | Expiry Date:    | 03/22/2012                    |                 |          |   |
| General Liability | Minimum Amount: | 1,000,000 💌                   |                 |          |   |
| <u></u>           | Listed Amount:  | 2,000,000 🗸                   |                 |          |   |
| COI has a val     | Compliant:      | <ul> <li>Compliant</li> </ul> | 🔘 Not Compliant | O Waived |   |
| COI has the (     | Notes:          |                               |                 |          |   |
|                   |                 |                               |                 | <u>~</u> |   |
|                   |                 |                               |                 |          |   |
|                   |                 |                               |                 | ×.       |   |
|                   |                 | Save                          | X Cancel        |          |   |

- 15. You can continue adding policies as described above; you can also edit or delete policies you have added by selecting the Policy and clicking **Edit** or **Delete**, as applicable.
- 16. Place a checkmark beside **COI has a valid signature** to indicate the signature is valid.
- 17. Place a checkmark beside **COI has the correct Additional Insured** if this is correct. You can click on the underlined **Additional Insured** text to see if this is true.

| Policies and Compliance                   |                               |                            |                     |           |   |
|-------------------------------------------|-------------------------------|----------------------------|---------------------|-----------|---|
| Please consult the Official Policy Requir | ements for guidance on markin | g the policies as complian | t or non-compliant. |           |   |
| Policies                                  |                               |                            |                     |           |   |
| O Add Policy 🖉 Edit O Delete              |                               |                            |                     |           |   |
| Policy Type                               | Effective Date                | Expiry Date                | Minimum             | Listed    |   |
| General Liability                         | Mar 22, 2011                  | Mar 22, 2012               | 1.000.000           | 2,000,000 | 1 |

18. When you are done click **Finish**, located at the bottom of the page. You will be taken to the COI Details page. For more information see <u>Editing COI Information</u>.

# COI Details

The COI details screen allows you to view and edit information related to tenant and vendor COIs. It also provides a means of sending and receiving messages with the tenant/vendor, and viewing the COI's event history.

 To view or edit an existing COI's details, click Home *Control Panel > Building Services* > COI. Then select Tenant Certificates or Vendor Certificates, as applicable.

| Building Services     | Setup               | Content Manager |  |  |
|-----------------------|---------------------|-----------------|--|--|
| Tenant Requests       |                     |                 |  |  |
| Preventive Maintenand |                     |                 |  |  |
| Visitor Security      |                     |                 |  |  |
|                       | Additional N        | lamed Insured   |  |  |
| Surveys               | Policy Requirements |                 |  |  |
| Search                | Vendors<br>Tenants  |                 |  |  |

- 2. In the COI list, click the Certificate of Insurance link or double-click on the row to view a company's COI details.
- 3. The COI details are displayed. There are two major parts to the COI Details interface:

| 1 | COI General Information: displays title, tenant/vendor name, type and property                                                              |
|---|----------------------------------------------------------------------------------------------------|
| T | COI Contact (vendor COI only): displays vendor contact information                                                                          |
|   | <b>Policies &amp; Compliance Tab</b> : displays <b>valid signature</b> and <b>correct additional insured</b> flags, Policies, and documents |
| 2 | <b>Messages Tab</b> : displays Employee, tenant/vendor automatic notification times, custom signature, messages, reminders and notes.       |
|   | <b>History Tab</b> : displays a log of events (created, document uploaded, renewed, activated, deactivated, expired).                       |

| 4 Go Back                                        |                                                                                                    |                                                                                                    |                                |                     | 5                    | Senew 🕞 Deactivate |
|--------------------------------------------------|----------------------------------------------------------------------------------------------------|----------------------------------------------------------------------------------------------------|--------------------------------|---------------------|----------------------|--------------------|
| Certificate of                                   | Insurance                                                                                                    | 🔒 Policies & Compliance 🖗 Message                                                                                                    | s 🕓 History                    |                     |                      |                    |
| -    GENERAL INFO Title: Vendor: Type: Property: | RMATION<br>Certificate of Insurance<br>A & M Elevator Company Inc.<br>Elevator Maintenance<br>Hilwiew Towers | COI has a valid signature:<br>COI has the correct <u>Additional Insured</u> :<br>(Edit)<br>Please consult the <u>Official Policy Requiren</u> | Yes<br>Yes<br>nents for guidan | ce on marking the p | olicies as compliant | or non-compliant.  |
| (Edit)                                           |                                                                                                    | Policies                                                                                                    |                                |                     |                      |                    |
| - <ul> <li>COLCONTACT</li> </ul>                 |                                                                                                    | 🔕 Add Policy   🌽 Edit 😂 Delete                                                                                                    |                                |                     |                      |                    |
| Name:                                            |                                                                                                    | Policy Type                                                                                                    | Effective Date                 | Expiry Date         | Minimum              | Listed             |
| Phone:                                           |                                                                                                    | Insurance                                                                                                    | Mar 21, 2011                   | Mar 21, 2012        | 2,000,000            | 2,000,000 🛷        |
| Email:<br>( <u>Edit</u> )                        | 1                                                                                                    |                                                                                                    |                                | 2                   |                      |                    |
|                                                  |                                                                                                    | Documents                                                                                                    |                                |                     |                      |                    |
|                                                  |                                                                                                    | 🔾 Add Document   🌽 Edit 😂 Delete                                                                                                    |                                |                     |                      |                    |
|                                                  |                                                                                                    | COLpdf<br>Mar 25, 2011                                                                                                    |                                |                     |                      |                    |

Please refer to the additional topics in this section for more specific information on editing COIs.

# **COI** Information

The COI information section contains general information concerning the COI, as well as the Vendor contact information for Vendor COIs. These sections can be updated by clicking on the <u>(Edit)</u> links provided.

| 4 Go Back       |                             |            |  |  |  |
|-----------------|-----------------------------|------------|--|--|--|
| E Certificate   | of Insurance                | Polic      |  |  |  |
| - 🔿 GENERAL IN  | FORMATION                   | COI has a  |  |  |  |
| Title:          | Certificate of Insurance    | COI has    |  |  |  |
| Vendor:         | A & M Elevator Company Inc. | (Edit)     |  |  |  |
| Туре:           | Elevator Maintenance        |            |  |  |  |
| Property:       | Hillview Towers             | Fiease co  |  |  |  |
| ( <u>Edit</u> ) |                             | Policies   |  |  |  |
| - 🕙 COI CONTA   | ICT                         | O Add P    |  |  |  |
| Name:           |                             | Policy Typ |  |  |  |
| Phone:          |                             | Insurance  |  |  |  |
| Email:          |                             |            |  |  |  |
| (Edit)          |                             |            |  |  |  |
|                 |                             |            |  |  |  |
|                 |                             |            |  |  |  |
|                 |                             |            |  |  |  |

# The Policies & Compliance Tab

## **About Policies & Compliance:**

The Policy & Compliance tab displays all information relevant to the compliancy of the COI:

### • General Compliance

- o Valid signature
- Correct Additional Insured
- Policies
  - Effective Date & Expiry Date
  - Minimum and Listed Insured amounts
- Documents

# General Compliance

This section of the Policies & Compliance tab is used to indicate if the **COI has a valid signature** and if the **COI has the correct Additional Insured**. By clicking on the links provided, you can also view the currently listed Additional Insured and view a copy of your company's official policy requirements if available.

|                                           |                                          | 🕏 Renew 🛛 🔂 Deactivat                   |
|-------------------------------------------|------------------------------------------|-----------------------------------------|
| 💾 Policies & Compliance                   | Messages 🥵 History                       |                                         |
| COI has a valid signature:                | Yes                                      |                                         |
| COI has the correct <u>Additional I</u> r | nsured: Yes                              |                                         |
| ( <u>Edit</u> )                           |                                          |                                         |
| Please consult the Official Policy        | Requirements for guidance on marking the | policies as compliant or non-compliant. |

- Click the <u>(Edit)</u> link to modify the General Compliance section. Place or remove checkmarks beside COI has a valid signature and COI has the correct Additional Insured to indicate compliance or non-compliance, respectively.
- 2. Click **Save** to save your changes.

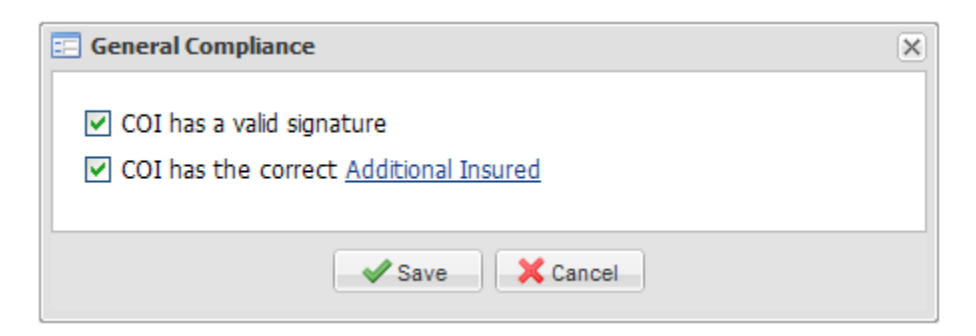

# Policies

The Policies section displays information regarding the validity of each policy associated with the COI:

- Policy Type
- Effective Date and Expiry Date
- Minimum required and Listed insured amounts

| Add Policy  |                |              |           |           |
|-------------|----------------|--------------|-----------|-----------|
| Policy Type | Effective Date | Expiry Date  | Minimum   | Listed    |
| nsurance    | Mar 21, 2011   | Mar 21, 2012 | 2,000,000 | 2,000,000 |
|             |                |              |           |           |
|             |                |              |           |           |
|             |                |              |           |           |
|             |                |              |           |           |
|             |                |              |           |           |
|             |                |              |           |           |

## Adding a Policy:

1. Click Add Policy. The COI Policy screen is displayed.

| Policie  | 5                       |                               |                 |          |   |   |
|----------|-------------------------|-------------------------------|-----------------|----------|---|---|
| Add      | d Policy 🖉 Edit 🤤 Delei | te                            |                 |          |   |   |
| Policy   | COI Policy              |                               |                 |          |   | × |
| Insur    | Policy Type:            | General Liability             |                 |          | ~ |   |
|          | Effective Date:         | 03/31/2011                    |                 |          |   |   |
|          | Expiry Date:            | 03/31/2012                    |                 |          |   |   |
|          | Minimum Amount:         | 2,000,000 💌                   |                 |          |   |   |
|          | Listed Amount:          | 3,000,000 💌                   |                 |          |   |   |
|          | Compliant:              | <ul> <li>Compliant</li> </ul> | 🔘 Not Compliant | 🔿 Waived |   |   |
| Docu     | Notes:                  |                               |                 |          |   |   |
| () A     |                         |                               |                 |          | ~ |   |
|          |                         |                               |                 |          | ~ |   |
| C<br>Mar |                         | Save                          | X Cancel        |          |   |   |

- 2. Enter the following information:
  - **Policy Type**: select a type from the drop-down menu, or enter in the first three characters of the policy type name and choose from a list of possible matches.
  - **Effective Date**: click the calendar icon () and use the calendar interface provided to select the starting date for the policy's coverage.
  - **Expiry Date**: by default, this is set to expire one year after the effective date. You can manually adjust this by clicking the calendar icon () and using the calendar interface provided.
  - **Minimum Amount**: use the drop-down or manually enter the minimum dollar amount for compliance.
  - **Listed Amount**: use the drop-down or manually enter in the actual dollar amount of coverage provided by the policy.
  - **Compliant**: indicates whether the policy is **Compliant** or **Not Compliant**. The default setting is determined based on whether or not the **Listed Amount** is equal to or greater than the **Minimum Amount**. You can also select Waived if you choose to waive the requirements for this policy.
  - Notes: enter any relevant additional information concerning the policy.
- 3. Click Save.

## **Editing a Policy:**

1. Select a policy from the list and click **Edit Policy**. The COI Policy screen is displayed.

| Policie  | 5                        |                               |                 |          |          |   |
|----------|--------------------------|-------------------------------|-----------------|----------|----------|---|
| O Add    | l Policy 🥜 Edit 🔤 Delete | ÷                             |                 |          |          |   |
| Policy   | COI Policy               |                               |                 |          |          | × |
| Insur    | Policy Type:             | General Liability             |                 |          | ~        |   |
|          | Effective Date:          | 03/31/2011                    |                 |          |          |   |
|          | Expiry Date:             | 03/31/2012                    |                 |          |          |   |
|          | Minimum Amount:          | 2,000,000 💌                   |                 |          |          |   |
|          | Listed Amount:           | 3,000,000 💌                   |                 |          |          |   |
|          | Compliant:               | <ul> <li>Compliant</li> </ul> | 🔘 Not Compliant | 🔘 Waived |          |   |
| Docu     | Notes:                   |                               |                 |          |          |   |
| () A     |                          |                               |                 |          | <u>~</u> |   |
|          |                          |                               |                 |          | ~        |   |
| C<br>Mar |                          | ✓ Save                        | X Cancel        |          |          |   |

- 2. Modify the policy information as needed.
- 3. Click Save.

## **Deleting a Policy:**

- 1. Select a policy from the list and click **Delete**.
- 2. In the confirmation popup that appears, click **Yes**.

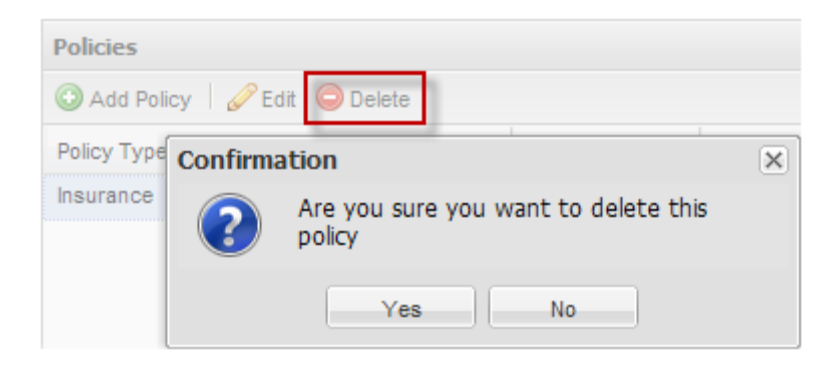

## Documents

The documents section of the Policies & Compliance tab displays all files (such as PDFs) associated with the COI. The Documents interface can be used to add, delete, or edit properties for each file.

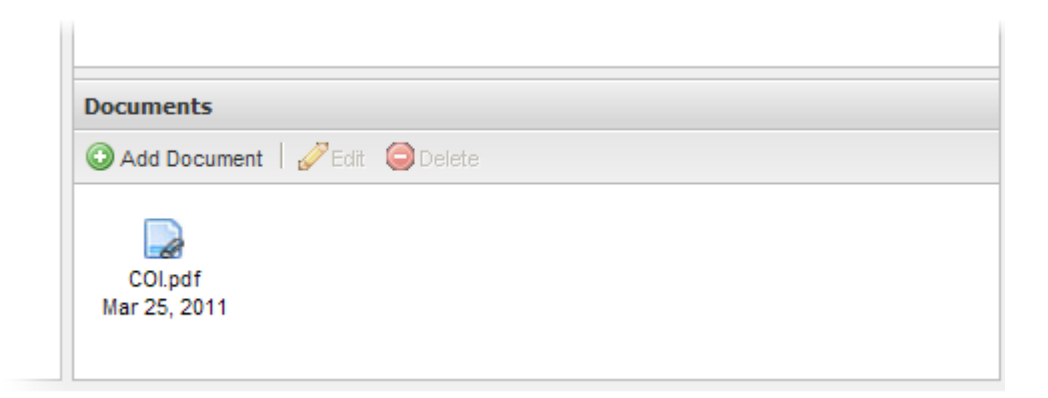

#### Adding a Document:

- 1. Click Add Document.
- 2. To locate the file you would like to upload, click the browse button (<sup>1</sup>), select the file in the window that appears and click **Open**.
- 3. If you do not want the attachment to be sent with COI expiry notifications, remove the checkmark beside **Attach Document to COI Expiry Notifications**.
- 4. Click **Save** to add the file.

| E COI Document |                                 | × |
|----------------|---------------------------------|---|
| COI Document:  | C:\fakepath\COI.pdf             |   |
| Attach Docume  | ent to COI Expiry Notifications |   |
|                | Save X Cancel                   |   |

#### **Editing a Document:**

- 1. Select a document and click Edit.
- 2. Add or remove the remove the checkmark beside **Attach Document to COI Expiry Notifications** to indicate if you would like this document to be sent with expiry notifications.

## 3. Click Save.

|                                 | ×                                          |
|---------------------------------|--------------------------------------------|
| COI.pdf                         |                                            |
| ent to COI Expiry Notifications |                                            |
| Save X Cancel                   |                                            |
|                                 | COI.pdf<br>ent to COI Expiry Notifications |

## **Deleting a Document:**

- 1. Select a document and click **Delete**.
- 2. In the confirmation popup that appears, click **Yes**.

| Confirma | ation                                         | × |
|----------|-----------------------------------------------|---|
| ?        | Are you sure you want to delete this document |   |
|          | Yes No                                        |   |

# The Messages Tab

## About the Messages Tab:

The messages tab is used to manage incoming and outgoing COI-related messages, notes and reminders. Unread messages, notes and reminders are also displayed in the <u>Messages</u> <u>List</u>.

The messages tab has two main sections: COI Expiry Notification settings, and Messages.

## **COI Expiry Notification:**

The COI Expiry Notification is an email that is automatically sent to a vendor when their COI is about to expire. The COI Expiry Notification includes the Additional Insured that are to be included on the COI as well as the policy requirements.

Tenant Contacts can be selected to receive COI notifications. For that setup please contact your Axis Portal Support team.

The following details are displayed in this section:

- Employee Notification times
- Vendor/Tenant Notification times
- Custom Signature
- Include Requirements option

| Policies & Compliance   | Messages 😫 History        |
|-------------------------|---------------------------|
| Employee Notifications: | 30 days before COI expiry |
| Vendor Notifications:   | 30 days before COI expiry |
| Custom Signature:       |                           |
| Include Requirements:   | Yes                       |
| (Edit)                  |                           |
| Massagas (1/2)          |                           |

- 1. To edit the COI Expiry Notification options, click the <u>(Edit)</u> link.
- 2. In the COI Expiry Notification editor that opens, you can select the following options:
  - **Inform Employees**: indicate how many days before expiry that employees should be notified by email. The second notification timeframe is optional and

can be left blank. You can also set a date at which automatic notifications will no longer be sent; this field can be left blank if you do not want an end date.

- Inform Vendor/Tenant: indicate how many days before expiry that the vendor or tenant (as applicable) should be notified by email. The second notification timeframe is optional and can be left blank. You can also set a date at which automatic notifications will no longer be sent; this field can be left blank if you do not want an end date.
- **Custom Signature**: you can enter text in this field if you would like this COI to have a custom signature added to messages.
- **Include Requirements**: when this option is checked, the Policy Requirements document will be sent by default (you can include or discard this attachment when sending messages manually).

| E COI Expiry Notification                                                                                                    | × |
|----------------------------------------------------------------------------------------------------|---|
| <ul> <li>✓ Inform Employees 30 and 15 days before expiry until 04/01/2012 </li> <li>✓ Inform Vendor 30 and 15 days before expiry until 04/01/2012 </li> </ul> |   |
| Custom Signature:                                                                                                    | ~ |
| ✓ Include Requirements                                                                                                    |   |
| Save X Cancel                                                                                                    |   |

3. Click Save when you are finished.

#### Messages:

The Messages section displays messages, reminders and notes related to the COI.

| ( <u>cu</u> |                                  |                                                         |                   |  |
|-------------|----------------------------------|---------------------------------------------------------|-------------------|--|
| Mes         | sages (2/4)                      |                                                         |                   |  |
| Nev         | 🗸 🕶 🖋 Mark as Read 🛛 🕅 Reply 🕴 🖥 | 🛛 New Note/Reminder 🥜 Edit 💿 Dismiss 🖄 View             |                   |  |
|             | From                             | Subject                                                 | Date 🔻            |  |
| 2           | Sheila Jackson                   | Review for non-compliance                               | Apr 1 at 1:01 pm  |  |
| 9           | Sheila Jackson                   | Review attachment                                       | Apr 1 at 12:56 pm |  |
|             | pv@amelevator.com                | RE: COI Expiry Notification for A & M Elevator Company  | Apr 1 at 11:57 am |  |
|             | Sheila Jackson                   | COI Expiry Notification for A & M Elevator Company Inc. | Apr 1 at 11:55 am |  |
|             |                                  |                                                         |                   |  |

There are four different types of messages which can appear under this tab:

### 1. Incoming Messages

Messages that are received by email are displayed in this interface. Messages marked in bold are unread. Unread messages also appear in the <u>Messages list</u>.

## 

Outgoing messages that are sent by email to one or more recipients and are tagged with a  $\bowtie$  icon.

## 3. *P* Reminders

Reminders are always displayed in bold and are not sent to an email recipient. Reminders can be used as a high-priority "to-do" note, which will also appear on the <u>Messages list</u>.

### 4. 🗾 Notes

Notes are lower-priority reminders which are only displayed within the Messages tab of the work order they are associated with.

# Sending a Message

You can manually send custom, template-based messages with attachments via the Messages tab.

- 1. Click **New** and select a message type from the list provided:
  - **Expiry**: send an expiry notification manually.
  - **Policy Requirements**: send a request for new policy documents (attaches policy requirements document)
  - Non Compliance: send a non-compliance notification.
  - **General**: send a custom message that does not use a template.

| Mes | ssages (2/4)         |            |                      |
|-----|----------------------|------------|----------------------|
| Nev | 🗸 🚽 🎸 Mark as Read   | Reply      | New Note/Reminde     |
|     | Expiry               |            | Subject              |
|     | Policy Requirements  | Systems    | Review for non-co    |
|     | Non Compliance       | is Syste   | Review attachme      |
|     | General              | com        | RE: COI Expiry No    |
| 4   | Documentation @Ang   | systems    | COI Expiry Notificat |
|     | Documentation @/ling | as oystoms | corexpiry notificat  |

- 2. The New Message window will open. By default, the COI contact listed for the vendor or tenant is auto-filled. You can edit the **To** and **Cc** fields as desired; please note that to enter multiple email addresses into the **To** or **Cc** fields, additional email addresses must be separated with semicolons (;).
- 3. The **Subject** field is auto-filled based on the template type you selected (or blank if the **General** message type was used). You can edit this field as necessary.
- 4. The **Message** field is also auto-filled based on the template type you selected (or blank if the **General** message type was used). You can edit this field as necessary.
- The default settings for what attachments will be sent are based on your attachment settings, defined in the Attachments section of the <u>Policy & Compliance</u> <u>tab</u> as well as in your COI Expiry Notifications options in the <u>Messages tab</u>. You can override these defaults by placing or removing the checkmarks beside each document listed.
- 6. Click **Send** to send your message.

|   | New Message  |                                                                                                    | × |
|---|--------------|----------------------------------------------------------------------------------------------------|---|
|   | To:          | pv@amelevator.com                                                                                                    |   |
|   | Cc:          |                                                                                                    |   |
| L |              | Please separate email addresses with semicolons                                                                                                    |   |
| L | Subject:     | COI Policy Requirements for A & M Elevator Company Inc.                                                                                                    |   |
|   | Message:     | In order to perform work at the following properties, a valid Certificate of Insurance (COI) insurance by you or your agent:                                                                            |   |
|   |              | - Hillview Towers                                                                                                    |   |
|   |              | The attached document outlines the policy requirements with which your Certificate of<br>Insurance must comply. Furthermore, the certificate must name all of the following<br>as "Additional Insured": |   |
|   |              | Please contact us with any questions or concerns regardings this matter.                                                                                                    |   |
|   |              | Sincerely,                                                                                                    |   |
|   |              | Peter Parker<br>Phone: 416-385-8550                                                                                                    |   |
|   | Attachments: | □ COI.pdf                                                                                                    |   |
|   |              | Send X Cancel                                                                                                    |   |

# Managing Replies

Unread received messages are marked in bold in the Messages tab. You can view and respond to read and unread messages, as well as move any received attachments into the COI's Documents section (located under the Policies & Compliance tab).

### **Replying to Messages:**

1. To reply to a message, select the message and click **Reply**.

| Mes              | Messages (2/4)                                             |                                                         |                   |  |  |
|------------------|------------------------------------------------------------|---------------------------------------------------------|-------------------|--|--|
| New              | New - VMark as Read Reply New Note/Reminder PEdit ODismiss |                                                         |                   |  |  |
| From             |                                                            | Subject                                                 | Date 🔻            |  |  |
| 8                | Sheila Jackson                                             | Review for non-compliance                               | Apr 1 at 1:01 pm  |  |  |
| 🗐 Sheila Jackson |                                                            | Review attachment                                       | Apr 1 at 12:56 pm |  |  |
| <u> </u>         | pv@amelevator.com                                          | RE: COI Expiry Notification for A & M Elevator Company  | Apr 1 at 11:57 am |  |  |
|                  | Sheila Jackson                                             | COI Expiry Notification for A & M Elevator Company Inc. | Apr 1 at 11:55 am |  |  |

2. The New Message window opens with a copy of the original message included. Type in your response in the **Message** text area, place a checkmark beside any attachments you wish to include and click **Send**.

| 🖂 New Message |                                                                                    | ×   |
|---------------|------------------------------------------------------------------------------------|-----|
| To:           | pv@amelevator.com                                                                  |     |
|               | Please separate email addresses with semicolons                                    | - 1 |
| Cc:           |                                                                                    | - 1 |
|               | Please separate email addresses with semicolons                                    | - 1 |
| Subject:      | Re: RE: COI Expiry Notification for A & M Elevator Company Inc.                    | - 1 |
| Message:      | Thanks!                                                                            | - 1 |
|               | Original Message<br>Thank you for the reminder, here is a copy of the updated COI. |     |
|               | ~                                                                                  | - 1 |
| Attachments:  | Insurance.doc                                                                      |     |
|               | Send X Cancel                                                                      |     |

### Adding Attachments to the COI:

1. To view a message, double-click on the message, or select the message and click **View**.

| Mes     | Messages (2/4)                                                             |                                                         |                   |  |  |
|---------|----------------------------------------------------------------------------|---------------------------------------------------------|-------------------|--|--|
| New     | New 🔻 🖋 Mark as Read 📝 Reply 🛛 😡 New Note/Reminder 🖉 Edit 💿 Dismiss 😰 View |                                                         |                   |  |  |
|         | From                                                                       | Subject                                                 | Date 🔻            |  |  |
| 8       | Sheila Jackson                                                             | Review for non-compliance                               | Apr 1 at 1:01 pm  |  |  |
| 9       | Sheila Jackson                                                             | Review attachment                                       | Apr 1 at 12:56 pm |  |  |
| <b></b> | pv@amelevator.com                                                          | RE: COI Expiry Notification for A & M Elevator Company  | Apr 1 at 11:57 am |  |  |
|         | Sheila Jackson                                                             | COI Expiry Notification for A & M Elevator Company Inc. | Apr 1 at 11:55 am |  |  |

2. The message contents are displayed. You can view any attachments you have received by clicking on the attachment name(s).

| View Message |                                                                                                    |       | ×                |
|--------------|----------------------------------------------------------------------------------------------------|-------|------------------|
| From:<br>To: | pv@amelevator.com<br><documentation.coi.164@att.stagingv4.angusanywhere.com></documentation.coi.164@att.stagingv4.angusanywhere.com> |       |                  |
| Subject:     | RE: COI Expiry Notification for A & M Elevator Company Inc.<br>Thank you for the reminder, here is a copy of the updated COI.        |       |                  |
| Attachments: | <u>COI.pdf</u>                                                                                                    |       |                  |
|              |                                                                                                    |       |                  |
|              |                                                                                                    |       |                  |
|              |                                                                                                    | Close | Add files to COI |

3. You can add attachments to the COI's Documents section by clicking Add files to COI.

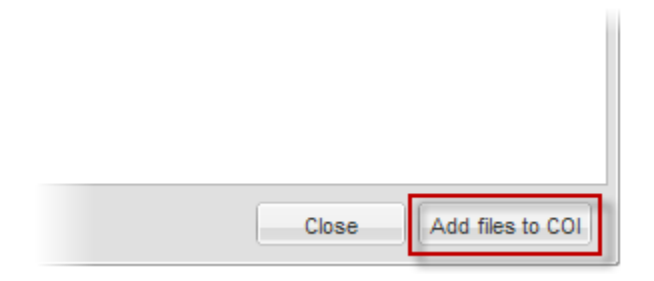

4. In the confirmation window that opens, place a checkmark beside the files you would like to add to the COI's documents section, then click **Add files to COI**.

| 🗉 COI Attachments 🛛 🗙 |
|-----------------------|
| File Name             |
| COI.pdf               |
|                       |
|                       |
|                       |
|                       |
|                       |
|                       |
| Add Files to COI      |

# Marking Messages as Read/ Unread

### Marking Messages as Read:

To mark a message as read, select the message and then click Mark as Read. Messages that are marked as read will no longer appear in the <u>Messages list</u>.

| Messages (2/4)                                                             |                   |                                                         |                   |  |
|----------------------------------------------------------------------------|-------------------|---------------------------------------------------------|-------------------|--|
| New 🔻 ✔ Mark as Read 🖾 Reply   🧔 New Note/Reminder 🖉 Edit 💿 Dismiss 🙆 View |                   |                                                         |                   |  |
|                                                                            | From              | Subject                                                 | Date 🔻            |  |
|                                                                            | Sheila Jackson    | Review for non-compliance                               | Apr 1 at 1:01 pm  |  |
| 9                                                                          | Sheila Jackson    | Review attachment                                       | Apr 1 at 12:56 pm |  |
|                                                                            | pv@amelevator.com | RE: COI Expiry Notification for A & M Elevator Company  | Apr 1 at 11:57 am |  |
|                                                                            | Sheila Jackson    | COI Expiry Notification for A & M Elevator Company Inc. | Apr 1 at 11:55 am |  |

#### Marking Messages as Unread:

To mark a message as unread, select the message and then click Mark as Unread. Messages that are marked as unread will appear in the <u>Messages list</u>.

| Messages (1/4) |                                                                              |                                                             |                   |  |
|----------------|------------------------------------------------------------------------------|-------------------------------------------------------------|-------------------|--|
| New            | New 🔻 🗙 Mark as Unread 🖾 Reply 🛛 🗔 New Note/Reminder 🖉 Edit 💿 Dismiss 🖻 View |                                                             |                   |  |
|                | From                                                                         | Subject                                                     | Date 🔻            |  |
|                | Sheila Jackson                                                               | Review for non-compliance                                   | Apr 1 at 1:01 pm  |  |
| 9              | Sheila Jackson                                                               | Review attachment                                           | Apr 1 at 12:56 pm |  |
| <b></b>        | pv@amelevator.com                                                            | RE: COI Expiry Notification for A & M Elevator Company Inc. | Apr 1 at 11:57 am |  |
|                | Sheila Jackson                                                               | COI Expiry Notification for A & M Elevator Company Inc.     | Apr 1 at 11:55 am |  |

# Using Notes

Notes are lower-priority reminders which are only displayed within the Messages tab of the COI they are associated with.

### **Creating a New Note:**

1. Click New Note/Reminder. The New Note/Reminder popup window will open.

| Messages (2/4)       |                                             |        |  |  |
|----------------------|---------------------------------------------|--------|--|--|
| New ▼ ��Mark as Read | 🖬 New Note/Reminder 🤣 Edit 💿 Dismiss 🖄 View |        |  |  |
| From                 | Subject                                     | Date 🔻 |  |  |

- 2. In the window that opens, enter a subject and a message for the note.
- 3. Click Save.

| 🔲 New Note/ | Reminder                                                        | × |
|-------------|-----------------------------------------------------------------|---|
| Subject:    | Review for non-compliance                                       |   |
| Message:    | Review existing documents to ensure all policies are compliant. |   |
|             |                                                                 |   |
|             |                                                                 |   |
|             |                                                                 |   |
|             |                                                                 |   |
|             |                                                                 |   |
|             |                                                                 |   |
|             | Make a Reminder                                                 |   |
|             | Save X Cancel                                                   |   |

4. Your note will be displayed in the COI's Messages tab. All notes are marked with a sicon.

## Editing a Note:

1. To edit a note, select the note you want to modify and click **Edit**. The Edit Note/Reminder popup window will be displayed.

| Mes | Messages (1/4)                                                                 |                                                             |                   |  |  |  |
|-----|--------------------------------------------------------------------------------|-------------------------------------------------------------|-------------------|--|--|--|
| New | New 👻 💥 Mark as Unread 🛛 🗹 Reply 🕴 🔜 New Note/Reminder 🖉 Edit 💿 Dismiss 🙆 View |                                                             |                   |  |  |  |
|     | From                                                                           | Subject                                                     | Date 🔻            |  |  |  |
|     | Sheila Jackson                                                                 | Review for non-compliance                                   | Apr 1 at 1:01 pm  |  |  |  |
| 9   | Sheila Jackson                                                                 | Review attachment                                           | Apr 1 at 12:56 pm |  |  |  |
|     | pv@amelevator.com                                                              | RE: COI Expiry Notification for A & M Elevator Company Inc. | Apr 1 at 11:57 am |  |  |  |
|     | Sheila Jackson                                                                 | COI Expiry Notification for A & M Elevator Company Inc.     | Apr 1 at 11:55 am |  |  |  |

- 2. In the Edit Note/Reminder window, modify the **Subject** and **Message** field as needed.
- 3. If you would like to convert the note into a reminder, place a checkmark beside **Make a Reminder**. See Using Reminders for more information.
- 4. Click **Save** to save your changes.

| 🛃 Edit Note/ | Reminder                                                        | × |
|--------------|-----------------------------------------------------------------|---|
| Subject:     | Review for non-compliance                                       |   |
| Message:     | Review existing documents to ensure all policies are compliant. | ~ |
|              |                                                                 |   |
|              |                                                                 |   |
|              |                                                                 |   |
|              |                                                                 |   |
|              |                                                                 |   |
|              |                                                                 |   |
|              | Make a Reminder                                                 |   |
|              | Save X Cancel                                                   |   |

# Using Reminders

Reminders are always displayed in bold and are not sent to an email recipient. Reminders can be used as a high-priority "to-do" note, which will also appear on the Messages list.

### **Creating a New Reminder:**

1. Click New Note/Reminder. The New Note/Reminder popup window will open.

| Messages (2/4)                 |                                           |        |  |  |
|--------------------------------|-------------------------------------------|--------|--|--|
| New ▼ ��Mark as Read   ☑ Reply | New Note/Reminder 🖉 Edit 💿 Dismiss 🚊 View |        |  |  |
| From                           | Subject                                   | Date 🔻 |  |  |

- 2. In the window that opens, enter a subject and a message for the reminder.
- 3. Place a checkmark beside **Make a Reminder**.
- 4. Click Save.

| 🛃 New Note/F | Reminder                                               | × |
|--------------|--------------------------------------------------------|---|
| Subject:     | Review Attachment                                      |   |
| Message:     | Review new COI attachment before adding it to the COI. |   |
|              |                                                        |   |
|              |                                                        |   |
|              |                                                        |   |
|              |                                                        |   |
|              |                                                        |   |
|              |                                                        |   |
|              |                                                        |   |
|              |                                                        |   |
|              |                                                        |   |
| l (          | Make a Reminder                                        | 3 |
| <b>`</b>     |                                                        |   |
|              | Save X Cancel                                          |   |

5. Your reminder will be displayed in the COI's Messages tab, as well as in the Messages list. All reminders are marked with a 47 icon.

| Mes | Messages (2/4)                                                             |                                                         |                   |   |  |  |
|-----|----------------------------------------------------------------------------|---------------------------------------------------------|-------------------|---|--|--|
| Nev | New 🔻 🛷 Mark as Read 🔯 Reply 🛛 🚾 New Note/Reminder 🖉 Edit 💿 Dismiss 🙆 View |                                                         |                   |   |  |  |
|     | From                                                                       | Subject                                                 | Date 🔻            |   |  |  |
|     | Sheila Jackson                                                             | Review for non-compliance                               | Apr 1 at 1:01 pm  |   |  |  |
| 9   | Sheila Jackson                                                             | Review attachment                                       | Apr 1 at 12:56 pm | h |  |  |
|     | pv@amelevator.com                                                          | RE: COI Expiry Notification for A & M Elevator Company  | Apr 1 at 11:57 am | 1 |  |  |
|     | Sheila Jackson                                                             | COI Expiry Notification for A & M Elevator Company Inc. | Apr 1 at 11:55 am |   |  |  |

#### **Dismissing a Reminder**

If the reminder is no longer needed, you can dismiss the reminder. Dismissing a reminder converts it into a note, which is no longer displayed in bold text and will only be displayed within the Messages tab of the COI it is associated with (i.e. it will no longer be displayed in the Messages list).

To dismiss a reminder, select the reminder from the list and click **Dismiss**. Your reminder has now been converted into a note.

| Mes | Messages (2/4)                                                       |                                                         |                   |  |  |
|-----|----------------------------------------------------------------------|---------------------------------------------------------|-------------------|--|--|
| New | New - Mark as Read Reply Reply Rew Note/Reminder Carlos Edit Dismiss |                                                         |                   |  |  |
|     | From                                                                 | Subject                                                 | Date 🔻            |  |  |
| 5   | Sheila Jackson                                                       | Review for non-compliance                               | Apr 1 at 1:01 pm  |  |  |
| 9   | Sheila Jackson                                                       | Review attachment                                       | Apr 1 at 12:56 pm |  |  |
|     | pv@amelevator.com                                                    | RE: COI Expiry Notification for A & M Elevator Company  | Apr 1 at 11:57 am |  |  |
|     | Sheila Jackson                                                       | COI Expiry Notification for A & M Elevator Company Inc. | Apr 1 at 11:55 am |  |  |

#### **Editing a Reminder**

1. To edit a reminder, select the reminder you want to modify and click **Edit**. The Edit Note/Reminder popup window will be displayed.

| Mes | Messages (2/4)                   |                                                         |                   |    |  |  |  |  |  |  |  |
|-----|----------------------------------|---------------------------------------------------------|-------------------|----|--|--|--|--|--|--|--|
| New | 🗸 🕶 🏈 Mark as Read 🛛 🕅 Reply 🕴 📓 | New Note/Reminder 🖉 Edit 🛇 Dismiss 🖄 View               |                   |    |  |  |  |  |  |  |  |
|     | From                             | Subject                                                 | Date 🔻            |    |  |  |  |  |  |  |  |
| 8   | Sheila Jackson                   | Review for non-compliance                               | Apr 1 at 1:01 pm  |    |  |  |  |  |  |  |  |
| 9   | Sheila Jackson                   | Review attachment                                       | Apr 1 at 12:56 pm |    |  |  |  |  |  |  |  |
|     | pv@amelevator.com                | RE: COI Expiry Notification for A & M Elevator Company  | Apr 1 at 11:57 am | ٢. |  |  |  |  |  |  |  |
|     | Sheila Jackson                   | COI Expiry Notification for A & M Elevator Company Inc. | Apr 1 at 11:55 am |    |  |  |  |  |  |  |  |

- 2. In the Edit Note/Reminder window, modify the **Subject** and **Message** field as needed.
- 3. If you would like to convert the reminder into a note, remove the checkmark beside **Make a Reminder**. See Using Notes for more information.
- 4. Click **Save** to save your changes.

| 🛃 Edit Note/F | Reminder                                               | × |
|---------------|--------------------------------------------------------|---|
| Subject:      | Review attachment                                      |   |
| Message:      | Review new COI attachment before adding it to the COI. |   |
|               |                                                        |   |
|               |                                                        |   |
|               |                                                        |   |
|               |                                                        |   |
|               |                                                        |   |
|               |                                                        |   |
|               |                                                        |   |
|               |                                                        |   |
|               |                                                        |   |
|               | Make a Reminder                                        |   |
|               | Save X Cancel                                          |   |

# The History Tab

This tab displays a record of important actions related to the COI. The history tab logs the following activities:

- Created
- Document uploaded
- Renewed
- Activated
- Deactivated
- Expired

| Policies & Complian | nce 🛛 🌾 Messages 🛛 😳 History | /              |                |
|---------------------|------------------------------|----------------|----------------|
| Date                | Event                        | Done By        | COI Document   |
| Mar 25, 2011        | Document Uploaded            | Sheila Jackson | <u>COI.pdf</u> |
| Sep 02, 2010        | Vendor Expiry Notification   |                |                |
| Sep 01, 2009        | Renewed                      | Sheila Jackson |                |
| May 09, 2007        | Vendor Expiry Notification   |                | A&MAuto2.doc   |
| Jan 01, 1900        | Created                      | Sheila Jackson | A&MAuto2.doc   |

## Renewing a COI

1. Click Control Panel > Building Services > COI > Tenant/ Vendor

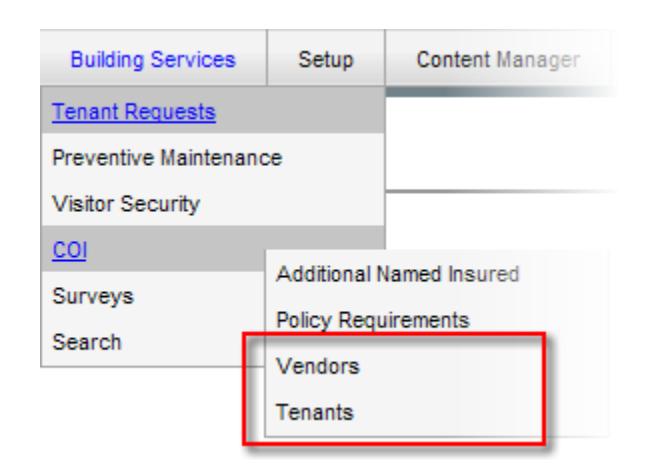

2. Locate the desired tenant or vendor and the COI to be renewed. Click the **Certificate of Insurance** link or double-click on the row to view the COI details.

| Property: All Properties         |              |   |   |                          | ~ |                     |          |    |                            |       |           | lew COI |
|----------------------------------|--------------|---|---|--------------------------|---|---------------------|----------|----|----------------------------|-------|-----------|---------|
| Vendor Certificates of Insurance |              |   |   |                          |   |                     |          |    |                            |       |           |         |
| All Vendors                      |              | × | ~ | Active Certificates      | ~ | Current and Expired |          | -  | Compliant and Non-Complian | •     | 🔨 🗙 Reset |         |
| Vendor 🔺                         |              |   |   | Certificate Name         |   | 5                   | Property | y  |                            | Expir | y Date    |         |
| A & M Elevator (                 | Company Inc. |   |   | Certificate of Insurance | 1 | ł                   | Hilview  | То | wers                       | Mar   | 21, 2012  |         |
| Insurance                        |              |   | 7 | Mar 21, 2012             |   | ×                   |          |    |                            |       |           |         |
| A & M Elevator (                 | Company Inc. |   |   | Certificate of Insurance |   | H                   | Hilview  | То | wers                       | Mar 2 | 21, 2012  | -       |
| General Liat                     | oility       |   |   | Mar 21, 2012             |   | 1                   |          |    |                            |       |           |         |

3. Click Renew, located near the top-right corner of the screen.

|                 |                      |       |       |        |       |        |        |      |     | 1    | Зr   | Renew | v  |    | Deact  | ivate |
|-----------------|----------------------|-------|-------|--------|-------|--------|--------|------|-----|------|------|-------|----|----|--------|-------|
| 🖓 Messages      | 🕒 History            |       |       |        |       |        |        |      |     | 1    |      |       |    |    |        |       |
|                 | Yes                  |       |       |        |       |        |        |      |     |      |      |       |    |    |        |       |
| nal Insured:    | Yes                  |       |       |        |       |        |        |      |     |      |      |       |    |    |        |       |
| olicy Requireme | <u>nts</u> for guida | nce ( | on ma | arking | ) the | e poli | licies | as o | omp | lian | t or | non-  | co | mp | liant. |       |
|                 |                      |       |       |        |       |        |        |      |     |      |      |       |    |    |        |       |

4. In the confirmation popup that appears, click **Yes**.

| COI Ren    | ewal                                                                                                    | × |
|------------|----------------------------------------------------------------------------------------------------|---|
| $\bigcirc$ | Are you sure you want to renew this COI?                                                                                                    |   |
|            | The following will occur on renewal:                                                                                                    |   |
|            | <ul> <li>COI Signature and Additional Insured will be marked as Not Compliant.</li> <li>The COI and each Policy will be marked as Not Compliant.</li> <li>Policy Effective and Expiry dates will be reset.</li> <li>Policy Listed Amounts will be reset.</li> <li>Current Documents will be cleared, but can still be accessed via the History tab.</li> </ul> |   |
|            | Yes No                                                                                                    |   |

- 5. The following information will need to be updated in order for the COI to be valid:
  - COI Signature and Additional Insured
  - COI policy Listed amounts
  - New documents need to be attached
- 6. For more information on updating COIs, see <u>The Policies & Compliance Tab</u> topic.

# Deactivating a COI

Tenant and vendor COI's can be deactivated when they are no longer valid.

### To Deactivate a COI:

- 1. Click Control Panel > Building Services > COI > Tenants/ Vendors
- 2. Locate the desired tenant or vendor and the COI to be deactivated. Click the **Certificate of Insurance** link or double-click on the row to view the COI details.

| Property:        | All Properties  |     |          |                          | ~ |                     |           |                             |       |         | New COI |
|------------------|-----------------|-----|----------|--------------------------|---|---------------------|-----------|-----------------------------|-------|---------|---------|
| Vendor Certific  | cates of Insura | nce |          |                          |   |                     |           |                             |       |         |         |
| All Vendors      |                 | ×   | •        | Active Certificates      | ~ | Current and Expired | ~         | Compliant and Non-Compliant | •     | 🗙 Reset |         |
| Vendor 🔺         |                 |     | c        | Certificate Name         |   | 1                   | Property  |                             | Expin | y Date  |         |
| A & M Elevator ( | Company Inc.    |     | <u>c</u> | Certificate of Insurance | T |                     | Hilview T | owers                       | Mar 2 | 1, 2012 |         |
| Insurance        |                 |     | 1        | Mar 21, 2012             |   | ×                   |           |                             |       |         |         |
| A & M Elevator ( | Company Inc.    |     | C        | Certificate of Insurance |   |                     | Hilview T | owers                       | Mar 2 | 1, 2012 |         |
| General Liab     | ollity          |     |          | Mar 21, 2012             |   | 1                   |           |                             |       |         |         |

3. Click **Deactivate**, located near the top-right corner of the screen.

|                  |                       | 🕏 Renew 📘 Deactivate                                       |
|------------------|-----------------------|------------------------------------------------------------|
| 🖓 Messages       | 🕒 History             |                                                            |
|                  | Yes                   |                                                            |
| nal Insured:     | Yes                   |                                                            |
| olicy Requiremer | <u>nts</u> for guidar | nce on marking the policies as compliant or non-compliant. |

4. In the confirmation window that appears, click **Yes**. The COI is now deactivated.

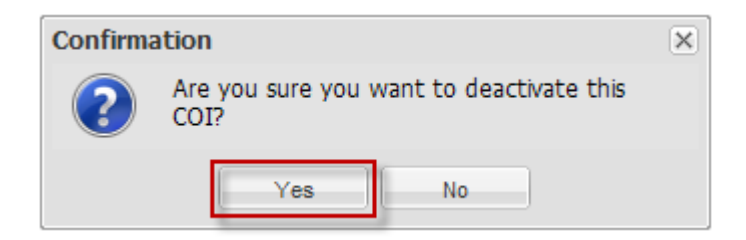

# COI and Assigning Work Orders

The COI Management tool assists Administrators in assigning Work Orders. The **Assign to** drop-down list in the Assignment section of **TR Work Orders** displays a note when a vendor's COI has expired or is missing.

| Assign and Dispatch           | x               |
|-------------------------------|-----------------|
| Assign to:                    |                 |
| John Smythe                   | × ¥ Auto Assign |
| Laurence Ariri                |                 |
| Maria Agapito                 |                 |
| Ravi Kumar                    | -               |
| Sheila Jackson                |                 |
| Toby Cox                      |                 |
| Victor Van Helsing            |                 |
| Vendors (8)                   |                 |
| City Plumbing                 | <u> </u>        |
| Hahn Plumbing                 | 2               |
| HandyDandy                    | 0               |
| Intense Pest Control Inc.     |                 |
| Johnson Lock & Key            | (COLMEENGL am)  |
| Ledner Logic                  |                 |
| RovoCom                       | 0               |
| Waterford Janitorial Services | <u> </u>        |
| v 0010                        | ounce:          |

This information helps Administrators make informed choices when assigning work orders, and also alerts them that COI updates are required.

- Vendors marked with a  $\triangle$  indicates that the COI has expired.
- Vendors marked with a <sup>1</sup> indicates that the COI is missing.